< Chart-NAVI リニューアルオープンに伴うログイン方法について >

現在お客様がご利用になられている「ID」と「パスワード」につきまして、本機ご利用前に 以下のご対応をお願い致します。

1) ID について

新 Chart-NAVI では、ログイン ID の桁数が 8 桁から 9 桁へ変更となります。

例) N0000001 ⇒ N00000001

※末尾から2桁目に「0」を付けたものが新しい ID となります。 ※一部のお客様につきましては、ID が刷新されるため個別にご案内をさせていただきます。

2) パスワードについて

パスワードはお客様ご自身で再設定していただく必要がございます。

設定方法は次のステップ1~7の通りです。

▼ステップ1:トップ画面より「パスワードを忘れた方はこちら」を押下します。

| ログインID                                                               |
|----------------------------------------------------------------------|
| ※ログインID、またはメールアドレスを入力してください<br>パスワード                                 |
|                                                                      |
| 🔒 ログイン                                                               |
| ノ(スワードを忘れた方はごちら<br>対応ブラウザ                                            |
| Microsoft Internet Explorer Vert<br>Firefox 最新版<br>Google Chrome 最新版 |
| iOS Safari 最新版<br>Microsoft Edge 最新版                                 |

| パスワードリセット                                                               |                                              |
|-------------------------------------------------------------------------|----------------------------------------------|
| ご登録のログインIDとメールアドレスが一致した場合に、<br>該当メールアドレス宛てにパスワード変更画面のURLを送<br>ログインID 必須 | 新しい9桁のログイン<br>ID を入力                         |
| 登録メールアドレス 必須                                                            | リニューアル前の Chart-NAVI<br>で登録していたメールアドレス<br>を入力 |
| ❹ログイン画面へ戻る                                                              | 送信する                                         |

▼ステップ2:新しいログイン ID と現在ご登録しているメールアドレスを入力します。

入力が完了後、「送信する」ボタンを押下してください。

## ▼ステップ3: アラートが表示されますので OK ボタンを押下します。

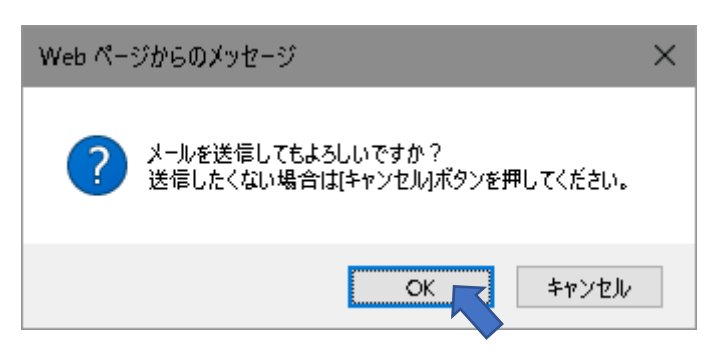

▼ステップ 4: 送信完了画面が表示されましたら、メールが受信されているかご確認くだ さい。

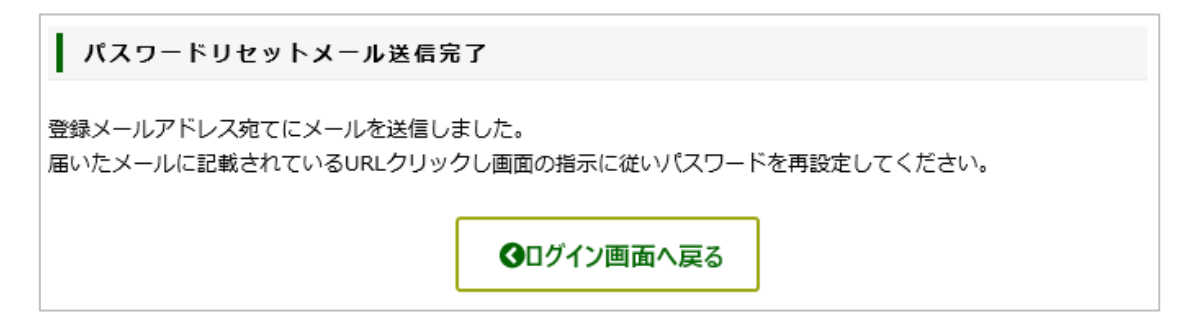

| Chart-NA\/I パフロードリセットレキレナ                                                        |           |              |                |         |
|----------------------------------------------------------------------------------|-----------|--------------|----------------|---------|
|                                                                                  | 6         | 14           | × +            |         |
| Chart-NAVI <chartnavi-ec@ml.kcp.co.jp></chartnavi-ec@ml.kcp.co.jp>               | うど信       | か) 全員に返信     | → 転送           | 15,00   |
| 0                                                                                |           | 21           | JZU/UI/I0 (∕∕∕ | ) 19:2U |
| ※本メールは、送信専用アドレスによる自動送信メールとなっております。                                               |           |              |                |         |
| 国際チャートヘルプアカウント 様                                                                 |           |              |                |         |
|                                                                                  |           |              |                |         |
| 下記 URL よりパスワードの再設定が行えます。                                                         |           |              |                |         |
|                                                                                  |           |              |                |         |
| 有効時间は 30 万 で 9 。                                                                 |           |              |                |         |
| 本メールにお心当たりがない場合、メールを破棄していただくようお願い致します。                                           |           |              |                |         |
| https://chart-navi.kcp.co.jp/aec/user/pw_create?key=8KEl4Yil2VQWTutFDBc9X0sAqzUk | 1ZLeSdPrM | 5vRNmpbkHxf( | D63            |         |
|                                                                                  |           |              |                |         |
|                                                                                  |           |              |                |         |
|                                                                                  |           |              |                |         |
|                                                                                  |           |              |                |         |
| 363-0002                                                                         |           |              |                |         |
| 埼玉県桶川市 赤堀 1-30                                                                   |           |              |                |         |
|                                                                                  |           |              |                |         |
| TEL: 048-728-8314                                                                |           |              |                |         |
| FAX: 050-3737-3151                                                               |           |              |                |         |
|                                                                                  |           |              |                |         |

注意)有効期限は4.の手順から30分となります。お早めに設定を完了してください。 もし、期限を過ぎてしまった場合は、手順1.から始めれば問題ございません。

## ▼ステップ6:パスワード設定画面でパスワードを作成し、更新するボタンを押下します。

| パスワード変更                                                            |                                      |
|--------------------------------------------------------------------|--------------------------------------|
| ※6文字以上で入力してください。<br>半角英数記号のみで入力してください。<br>新しいパスワード <mark>必須</mark> | 新しい Chart-NAVI でご利用する<br>パスワードを入力します |
| 新しいパスワード(確認) 2020<br>※新しいパスワードと同じ値を入力してください。                       | 確認用に同じパスワードを入力し<br>ます                |
| 更新する                                                               |                                      |

更新するボタンを押下します

## ▼ステップ5: 受信したメール内の URL を押下します。

- 注意) この手順で作成したパスワードは必ずお客様ご自身で保管し管理してください。 弊社では、お客様が設定したパスワードの確認はできません。 パスワードをお忘れの場合は、本手順を参考にお客様ご自身でパスワードの再設定 いただくことになります。
- ▼ステップ7:アラートが表示されますので OK ボタンを押下します。

| Web ページからのメッセージ                                | × |
|------------------------------------------------|---|
| 更新してもよろしいですか?<br>更新したくない場合は[キャンセル]ボタンを押してください。 |   |
| OK キャンセル                                       |   |

OK ボタンを押下した後、ログインができれば完了となります。

不明な点などございましたら、下記までお問い合わせください。

〔問い合わせ先〕 国際チャート株式会社 カスタマグループ 担当:坂本 e-mail: chartnavi-ec@ml.kcp.co.jp TEL: 048-728-8314

以上